Instructions for opting out of FSCJ ACCESS

1) Log into your FSCJ Student portal and look for the FSCJ ACCESS icon on your homepage.

| FSCJ from time congo |                             | ~ Student                | Center             |                   | ል |
|----------------------|-----------------------------|--------------------------|--------------------|-------------------|---|
|                      | <u>.</u>                    | 20                       | (                  |                   |   |
|                      | 2 To Do's                   | 1010571                  |                    |                   |   |
|                      | Academic Records            | Manage Classes and Books | Financial Aid      | Financial Account |   |
|                      | EEE                         | <u> </u>                 | 2                  | <b>a</b>          |   |
|                      |                             |                          |                    | Payment Due       |   |
|                      | Canvas                      | Announcer                | ments              | Useful Links      |   |
|                      | CANVAS                      | FSCJ<br>is Here          |                    | Ê                 |   |
|                      |                             | myGradPlan is Live!      | 6                  |                   |   |
|                      | Password Security Questions | myGradPlan               | FSCJ ACCESS Status |                   |   |
|                      |                             | myGradPlan               |                    |                   |   |
|                      |                             |                          |                    |                   |   |

2) Next, select your term. Click the magnifying glass and select the current term (Example: 2252 = Spring 2025)

| ✓ Student Center   | FSCJ Access Status                                                                                                    | ል ۵               |
|--------------------|----------------------------------------------------------------------------------------------------|-------------------|
| FSCJ ACCESS Status | Access Status                                                                                                    | New Window   Help |
|                    | FSCJ ACCESS States  Firet D  Ferm Ferm Ford [D]  Ford (D]  Ford (D |                   |

3) Your courses will be displayed. Select the button under "ACCESS Opted Out" to opt out of your class(es).

| 2220 | 0                  |                                               |                                                                |                                                                     |                                                                                  |                                                                                                    |                                                                                                    |                                                                                                    |                                                                                                    |                                                                                                    |                                                                                                    |                                                                                                    |
|------|--------------------|-----------------------------------------------|----------------------------------------------------------------|---------------------------------------------------------------------|----------------------------------------------------------------------------------|----------------------------------------------------------------------------------------------------|----------------------------------------------------------------------------------------------------|----------------------------------------------------------------------------------------------------|----------------------------------------------------------------------------------------------------|----------------------------------------------------------------------------------------------------|----------------------------------------------------------------------------------------------------|----------------------------------------------------------------------------------------------------|
| 2220 |                    |                                               |                                                                |                                                                     |                                                                                  |                                                                                                    |                                                                                                    |                                                                                                    |                                                                                                    |                                                                                                    | Find 171                                                                                                    | Evot @ d ofd @ Lost                                                                                                    |
| erm  | Academic<br>Career | Course ID                                     | Class Nbr                                                      | Subject                                                             | Catalog<br>Nbr                                                                   | Session Code                                                                                                    | Class<br>Section                                                                                                    | ACCESS Opted In                                                                                                    | ACCESS Opted Out                                                                                                    | Deadline (Date)                                                                                                    | Submit Date                                                                                                    | Last Update Date/Time                                                                                                    |
| 28   | Credit             | 115536                                        | 1420                                                           | OST                                                                 | 1581                                                                             | Seven Week - A                                                                                                    | 1                                                                                                    |                                                                                                    |                                                                                                    | 09/06/2022                                                                                                    | 08/01/2022                                                                                                    |                                                                                                    |
| 1    | 2220<br>erm<br>28  | 2228 Q<br>erm Academic<br>Career<br>28 Credit | erm Academic Course ID<br>Career Course ID<br>28 Credit 115536 | 2228 Q<br>erm Academic Course ID Class Nbr<br>28 Credit 115536 1420 | 2228 Q<br>erm Academic Course ID Class IIbr Subject<br>28 Credit 115536 1420 OST | Academic<br>Career     Course ID     Class Nbr     Subject     Catalog<br>Nbr       28     Credit     115536     1420 OST     1581 | Career     Course ID     Class Nbr     Subject     Catalog<br>Nbr     Session Code       88     Credit     115536     1420 OST     1581     Seven Week-A | Z228     Q       arm     Academic<br>Career     Course ID     Class Nbr     Subject     Catalog<br>Nbr     Session Code     Class<br>Section       28     Credit     115536     1420 OST     1581     Seven Week - A     1 | Image: Second system     Course ID     Class Nbr     Subject     Catalog<br>Nbr     Session Code     Class<br>Section     ACCESS Opted In<br>ACCESS Opted In       28     Oredit     115536     1420 OST     1581     Seven Week - A     1 | Image: Contract of Contract of Contra | Image: Control of Control of Control of Catasy in Control of Catasy in Contr | Find [ 20 ]           arm         Career         Course ID         Class Nor         Class Section         ACCESS Opted In         ACCESS Opted Out         Deadline (Date)         Subject         Find [ 20 ]           28         Credit         115536         1420 OST         1581         Seven Week-A         1         Image: Colspan="5">Image: Colspan="5">Option Option Option Option         Option Option         Section |

4) Click "Save." You should see a date and time stamp in the last column.

| n 22 | 0571 J             | ohns,Karen    |            |                 |                   |                        |                  |                 |                  |                 |             |                         |
|------|--------------------|---------------|------------|-----------------|-------------------|------------------------|------------------|-----------------|------------------|-----------------|-------------|-------------------------|
|      |                    |               |            |                 |                   |                        |                  |                 |                  |                 | Find   🖾    | 😨 First 🛞 1 of 1 🛞 Last |
| Term | Academic<br>Career | Course ID     | Class Nbr  | Subject         | Catalog<br>Nbr    | Session Code           | Class<br>Section | ACCESS Opted In | ACCESS Opted Out | Deadline (Date) | Submit Date | Last Update Date/Time   |
| 2228 | Credit             | 115536        | 1420       | OST             | 1581              | Seven Week - A         | 1                |                 |                  | 09/06/2022      | 08/01/2022  | 08/01/22 7:32:43AM      |
|      |                    | cates the cur | rent ACCES | S status for th | at particular cla | iss. If you update the | FSCJ             |                 |                  |                 |             |                         |

You have completed the opt-out process. If you choose to opt back in you would use these same instructions but select "ACCESS Opted In" option and then click save.